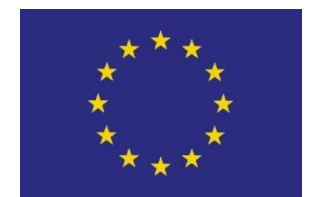

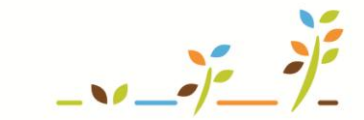

PROGRAM ROZVOJE VENKOVA

Evropský zemědělský fond pro rozvoj venkova: Evropa investuje do venkovských oblastí

# EPH Zelená nafta Evidence činností

# Podklady pro školení

Říjen 2011

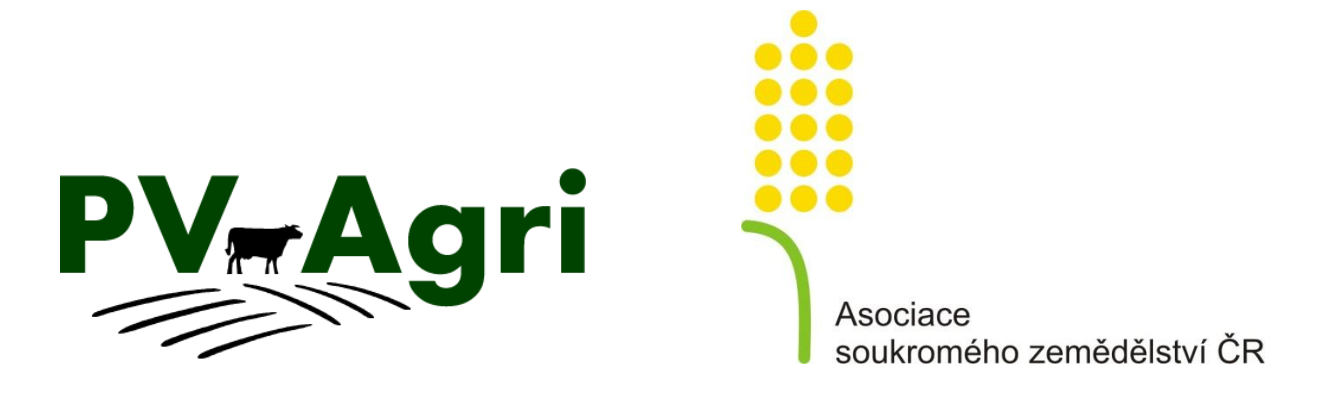

pvagri@pvagri.cz

# 1. Úvod – účel evidence činností v EPH

Modul Evidence přípravků a hnojiv (dále jen EPH) mi umožňuje zapisovat a evidovat k zemědělským parcelám také jednotlivé prováděné činnosti (tedy nikoli pouze aplikace hnojiv či přípravků na ochranu rostlin – POR).

**Základní předpoklad:** musím mít v LPIS založené zemědělské parcely a případně je mít sdružené do tzv. areálů (nejedná se o podmínku). Mohu zadávat i činnosti ve skladech, sklenících či mořících stanicích.

Výstupy z evidovaných činností pak mohu využít v následujících oblastech:

- příprava podkladů pro celní správu (příloha č. 2 nebo č. 4 k měsíční žádosti o vrácení spotřební daně – tzv. zelená nafta),
- vytvoření přehledu činností na zemědělské parcele (pozemku), tzv. karta bloku (možné využití zejména pro ekologické zemědělce),
- pro vlastní potřebu v podniku přehled o činnostech na jednotlivých pozemcích, možné filtrování a sledování použitých strojů, spotřebu nafty či dobu činnosti za sledované období.

# 2. Zelená nafta

Hlavním a prvotním důvodem evidence činností v EPH byla problematika zelené nafty. V této souvislosti je vhodné zmínit dvě věci:

#### 2.1. Záznamová povinnost

Základní otázkou spojenou s evidencí zelené nafty je, zda mám či nemám od celní správy uloženou tzv. záznamovou povinnost.

- a) <u>Pokud záznamovou povinnost uloženou nemám</u> pak povinně postačí evidovat v EPH pro jednotlivé činnosti:
- pozemek (zemědělskou parcelu),
- datum činnosti (případně období od do),
- druh činnosti,
- doporučeně rovněž spotřebu nafty v litrech (ve výstupu pro celní správu pak budu mít celkovou spotřebu sečtenou).

Výstupem za sledované období bude příloha č. 2 (dle metodického pokynu celní správy) – viz kapitola 4.

<u>Pozn.:</u> V zadávacím formuláři v EPH (viz dále) jde o zeleně podbarvené kolonky (s výjimkou spotřeby). Mohu vyplňovat samozřejmě dobrovolně i další kolonky ve formuláři – pro vlastní potřebu a evidenci.

- b) <u>Pokud záznamovou povinnost uloženou mám</u> musím pro každou činnost povinně zadávat:
- pozemek (zemědělskou parcelu),
- datum činnosti (případně období od do),
- druh činnosti,
- výměru činnosti,
- stroj (SPZ či vlastní označení),
- celkovou spotřebu v litrech,
- dobu činnosti,
- spotřebu na hodinu,
- spotřebu na hektar.

Výstupem za sledované období bude příloha č. 4 (dle metodického pokynu celní správy) – viz kapitola 4.

| Pozn.: | V zadávacím               | formuláři                                | tak        | zadávám | kromě | zelených | kolonek | i | ostatní | údaje |
|--------|---------------------------|------------------------------------------|------------|---------|-------|----------|---------|---|---------|-------|
| podbar | vené <mark>oranžov</mark> | <mark>ě </mark> či <mark>červen</mark> ě | <b>é</b> . |         |       |          |         |   |         |       |

Jak již je uvedeno výše u písmene a) všechny tyto kolonky mohu dobrovolně vyplňovat i bez uložené záznamové činnosti, tj. jen pro vlastní potřebu a vlastní sledování prováděných činností.

V modulu EPH si mohu případně nastavit, zda mám záznamovou povinnost uloženou a systém mne bude následně "hlídat", zda vyplňuji všechny povinné a předepsané údaje. Tato funkce se dá nastavit pomocí menu <u>Zelená nafta</u> – <u>Záznamová povinnost</u>.

Zelená nafta – <u>Evidence</u> <u>Přehled</u> Záznamová povinnost <u>Činnosti</u>

#### 2.2. Seznam evidovaných činností

Přehled a nabídku činností, které mohu dále na pozemku evidovat, si mohu v EPH prohlédnout v menu <u>Zelená nafta</u> – <u>Činnosti</u>.

Zelená nafta – <u>Evidence</u> <u>Přehled</u> Záznamová povinnost Činnosti

Seznam činností je vytvořen v souladu s aktuální podobou metodiky celní správy a činnosti jsou zde rozděleny na dvě skupiny:

- činnosti spojené s konkrétní zemědělskou kulturou (orná půda, travní porost, sad, chmelnice, vinice),
- obecné činnosti (např. stohování slámy apod.).

U každé činnosti navíc vidím informaci, zda na ní mohu uplatnit nárok na vratku spotřební daně (údaj A/N).

© PV-Agri s.r.o., 2011

#### 3. Evidence činností

V EPH mohu použít dva různé postupy, jak činnosti na zemědělské parcele zaevidovat. Mohu si mezi nimi vybrat (činnosti lze zadat oběma způsoby, které mohu v průběhu času i kombinovat):

- na společném zadávacím formuláři pro aplikace hnojiv, POR nebo výrobu produktů (krmiv) – viz kapitola 3.1.,
- ve vlastním formuláři pro evidenci zelené nafty viz kapitola 3.2.

#### 3.1. Zadávací formulář aplikace hnojiv/POR/výroby produktů

Mohu činnost zadávat samostatně k jednotlivým zemědělským parcelám nebo prostřednictvím areálů k více parcelám zároveň.

#### <u>Výhoda tohoto postupu:</u>

- činnosti mohu zadávat na společné obrazovce zároveň s použitým hnojivem nebo POR nebo s vyráběným krmivem,
- při zadávání pomocí areálu vyplním činnost pro více vybraných parcel najednou → systém mi spotřebu a dobu činnosti dále poměrně rozpočítá sám.

Zadání činností provedu pomocí menu <u>Parcely</u> – <u>Nová aplikace</u> resp. <u>Areály</u> – <u>Nová aplikace</u>.

Zadání jednotlivé činnosti se řídí následujícími pravidly:

- vyberu z číselníku konkrétní zemědělskou parcelu či areál,
- při zadání přes areál dále zaškrtnutím vyberu konkrétní parcely, kde se činnost prováděla,
- zvolím v záhlaví datum činnosti, pokud činnost trvala více dnů, tak vyplním i "datum do", pokud "datum do" nechám prázdné, má se za to, že činnost trvala právě jeden den,
- vyberu z číselníku činnost,
- vyplním povinné či volitelně další barevně odlišené kolonky pro danou činnost (spotřeba, stroj apod.),
- zároveň (ke stejnému datu) mohu zadat i více činností,
- formulář nezapomenu uložit.

Postup evidování je znázorněn i na obrázku – pro postup přes areál (u zadávání pro parcely je postup shodný s tou výjimkou, že samozřejmě nevybírám zemědělské parcely v areálu).

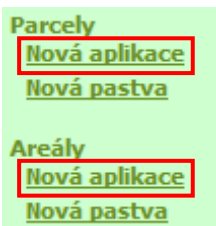

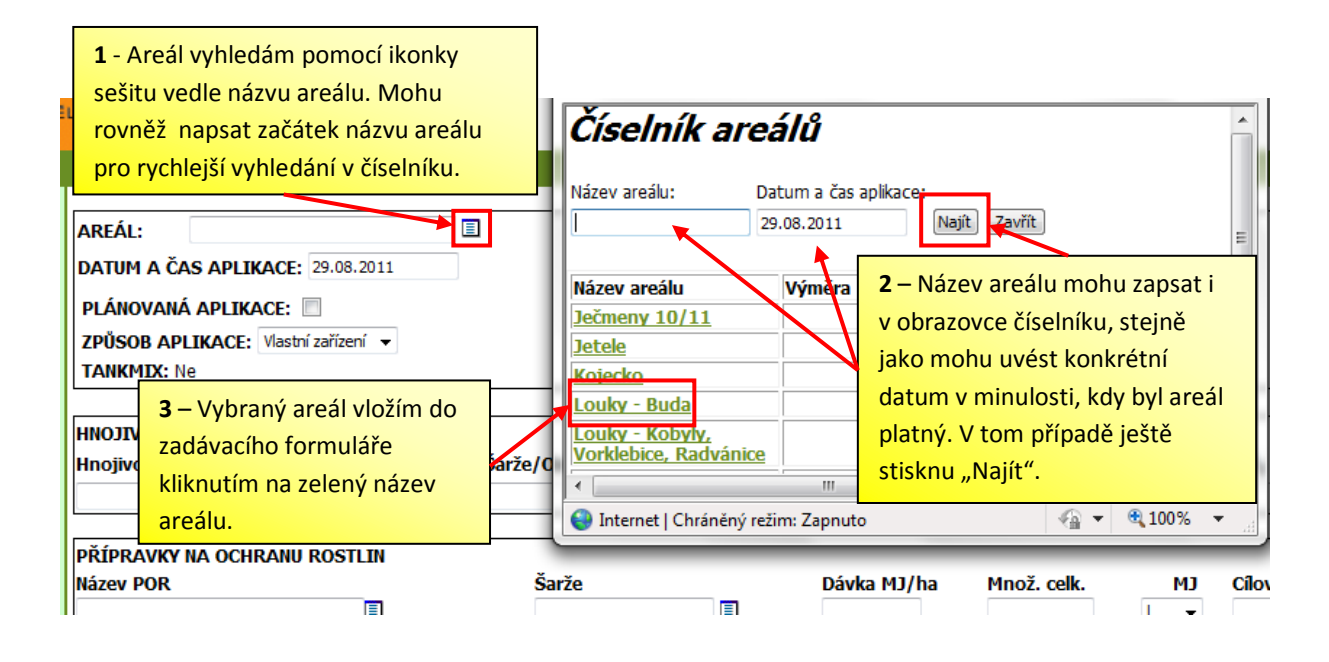

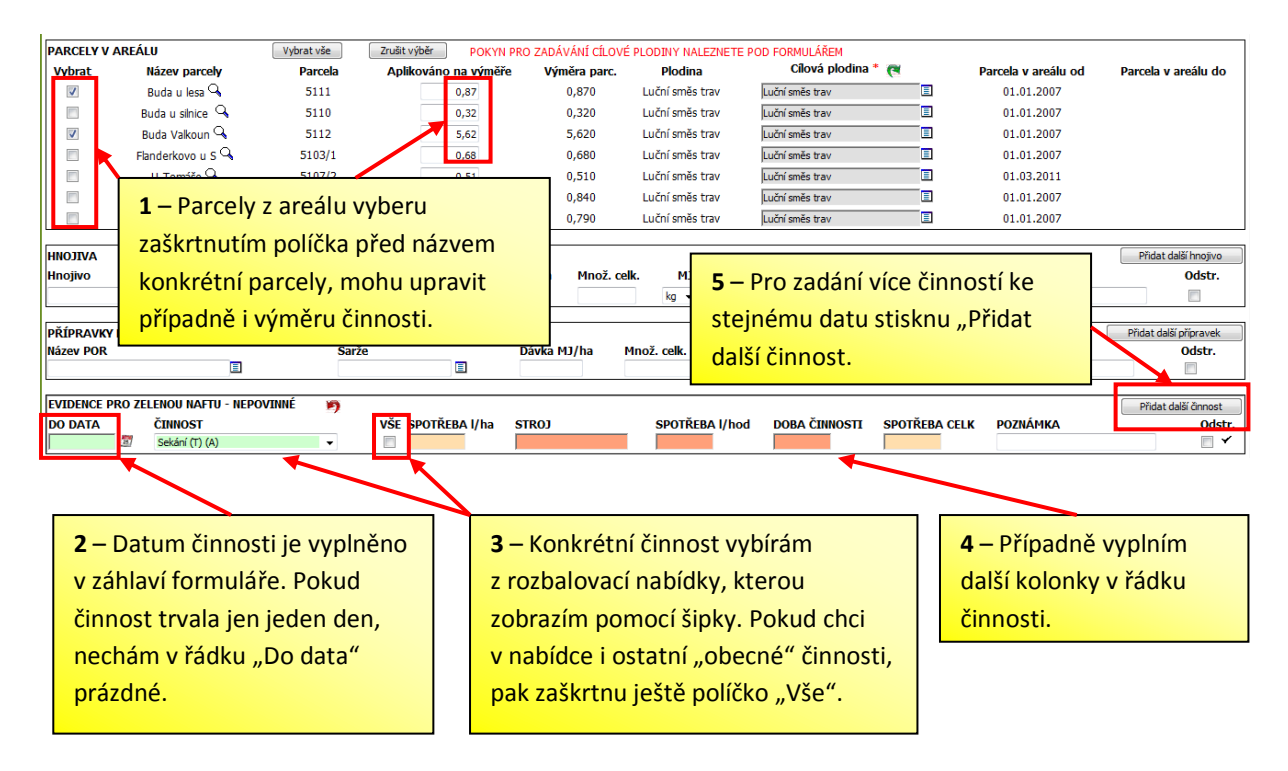

Pokud chci zapsat činnosti prováděné ve skladu, skleníku či mořící stanici, použiji menu <u>Mimopůdní aplikace</u>. Sklad či mořící stanici si v EPH musím nejprve založit pomocí menu <u>Číselníky</u> a zde <u>Vlastní objekty</u>.

#### 3.2. Formulář evidence zelené nafty

Použiji menu Zelená nafta a dále Evidence.

<u>Nevýhoda</u>: Nemohu zadat činnost přes areál zároveň pro více parcel, činnosti zadávám k parcelám jednotlivě.

<u>Výhoda</u>: V rámci tohoto zadávacího formuláře vidím přehled veškerých evidovaných činností, tedy i těch zadaných postupem z kapitoly 3.1. Dále v tomto formuláři mohu mezi všemi činnostmi filtrovat a vyhledávat dle různých kriterií.

Postup evidence jednotlivých činností je podobný jako v kapitole 3.1.:

- na obrazovce stisknu tlačítko "Nový" pro novou zadávanou činnost,
- vyberu zemědělskou parcelu,

Postup je rovněž znázorněn na následujícím obrázku.

- vyplním požadované hodnoty (datum, druh činnosti, spotřeba apod. kolonky jsou opět různě barevně odlišené),
- uložím.

1 – Tato část formuláře mi slouží jen k vyhledávání předchozích již uložených záznamů (činností).

|                                                                         | VYHI FDÁVÁNÍ I                                                                                        | ZÁZNAMŮ O SPUTŘEBĚ NAF                             | TY                                                    |                          |  |  |  |  |  |  |  |
|-------------------------------------------------------------------------|----------------------------------------------------------------------------------------------------|----------------------------------------------------|-------------------------------------------------------|--------------------------|--|--|--|--|--|--|--|
| Datum spotřeby od:                                                      | 02.04.2010 🖉 do: 02.04.2010                                                                           | 🖉 Plodina:                                         |                                                       |                          |  |  |  |  |  |  |  |
| LPIS čtverec/obec:                                                      |                                                                                                    | ▼ Kultura:                                         |                                                       | •                        |  |  |  |  |  |  |  |
| LPIS blok/kód objektu:                                                  |                                                                                                    | ▼ Činnost:                                         |                                                       | •                        |  |  |  |  |  |  |  |
| Název parcely/název<br>objektu:                                         |                                                                                                    | ▼ Stroj:                                           |                                                       |                          |  |  |  |  |  |  |  |
| Zázn./str.:                                                             | 47                                                                                                    |                                                    |                                                       |                          |  |  |  |  |  |  |  |
| Nový záznam                                                             | 2 – Pro zadání nové či stisknu "Nový záznam                                                           | vyčistit spotřeby                                  | 6 – Případně vyplním i<br>další údaje k činnosti a    |                          |  |  |  |  |  |  |  |
| Datum od Datum do<br>Činnost                                            | <b>3</b> – Vyplním Datum od a p<br>vym. cmn.                                                          | případně i Datum do.                               | záznam uložím.<br>Kultura Plodina<br>Sp.l/hod Doba č. | Výměra U.<br>Sp.celk. O. |  |  |  |  |  |  |  |
| 29.08.2011                                                              | 🖸 Buda u silnice 📃 5110/                                                                              | /1(690-0990) 01.03.2011-do                         | sud travní Luční směs<br>porost trav                  | <sup>5</sup> 0,32        |  |  |  |  |  |  |  |
| Hnojeni                                                                 | 0,32                                                                                                  |                                                    |                                                       |                          |  |  |  |  |  |  |  |
| Nebyl nalezen<br><b>5</b> – Činno<br>přes ikon<br>mohu zve<br>činnost k | st vybírám z číselníku<br>u sešitu. V číselníku si<br>olit, zda chci zadávat<br>e kultuře či ostatní. | <b>4</b> – Parcelu vybírám<br>pomocí ikony sešitu. | z číselníku                                           | Uložit                   |  |  |  |  |  |  |  |
| Kriteria vyhledavani pr<br>                                             | o vyber <mark>k</mark> cinnosti:<br>Ostatní 🔻 Najít Zavří                                             | it                                                 |                                                       |                          |  |  |  |  |  |  |  |
| Činnost                                                                 |                                                                                                    |                                                    |                                                       |                          |  |  |  |  |  |  |  |
| Balíkování plastovo                                                     | ou folií () (A)                                                                                       |                                                    |                                                       |                          |  |  |  |  |  |  |  |
| Doprava hnojiv na sklad () (N)                                          |                                                                                                    |                                                    |                                                       |                          |  |  |  |  |  |  |  |
| Doprava pracovníků (i brigádníků) na pole/sad/c                         |                                                                                                    |                                                    |                                                       |                          |  |  |  |  |  |  |  |
| Doprava vody na pastviny pro dobytek () (N)                             |                                                                                                    |                                                    |                                                       |                          |  |  |  |  |  |  |  |
| Dovoz drátků od p                                                       | rodejce (výrobce do skla                                                                              | adu-dc                                             |                                                       |                          |  |  |  |  |  |  |  |

# 4. Výstupy z evidence

#### 4.1. Menu pro evidenci zelené nafty

Jedná se o menu <u>Zelená nafta</u> – <u>Evidence</u>. Zde vidím přehled všech činností zaevidovaných postupy v kapitolách 3.1. nebo 3.2. Ve výběrovém části mohu dále filtrovat, které činnosti chci zobrazit:

- konkrétní druh činnosti,
- sledované období,
- konkrétní stroj,
- parcela,
- kultura.

Pomocí tlačítka "Tisk" (dole na obrazovce pod zobrazeným seznamem činností) si mohu tento přehled pro vlastní potřebu vytisknout.

### 4.2. Výstupy pro celní správu

Použiji menu <u>Zelená nafta</u> – <u>Přehled</u>. Zde pak zvolím přílohu č. 2 (pokud <u>nemám</u> záznamovou povinnost) nebo přílohu č. 4 (pokud <u>mám</u> záznamovou povinnost). Příloha č. 4 se vygeneruje ve formátu MS Excel a mohu jí tedy také použít i pro vlastní potřebu a dále si v ní filtrovat zobrazené údaje a řádky.

#### 4.3. Karta bloku

Pokud hospodařím v systému ekologického zemědělství, mohu případně zaevidované činnosti vytisknout do jakési karty bloku. V EPH k tomu mám dvě možnosti:

- menu <u>Sestavy</u> <u>Karta bloku</u> → zde v rámci rozsahu tisku zvolím variantu "Činnosti",
- menu <u>Sestavy</u> <u>Souhrnné aplikace dle období</u> → zde v rámci rozsahu tisku volím variantu "Vše a činnosti, produkty" a ponechám formát tisku v excelu (výstupem bude soubor, kde uvidím na pozemku jak aplikace hnojiv či POR, tak zadané činnosti i výrobu krmiv/produktů).